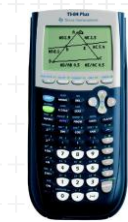

## **TI-84 Plus examenstand in- en uitschakelen**

| -       | De examenstand schakelt apps e                                                                 | n programs tijdelijk uit,                                 | en maakt alle plaatsen leeg waar iets ++++++ |  |
|---------|------------------------------------------------------------------------------------------------|-----------------------------------------------------------|----------------------------------------------|--|
|         | kan staan, zoals lijsten, Y=, vari                                                             | abelen, en de solver. +                                   |                                              |  |
| -       | Slechts de toegestane app 'Finance' blijft toegankelijk.                                       |                                                           |                                              |  |
| -       | De examenstand werkt op OS (op                                                                 | perating system) vanaf                                    | versie 2.40                                  |  |
| Inschak | <u>kelen</u>                                                                                   |                                                           |                                              |  |
| -       | Schakel je TI-84 Plus uit.                                                                     |                                                           |                                              |  |
| -       | Druk op tegelijkertijd op PIJLTJE LINKS en PIJLTJE RECHTS, houd deze ingedrukt en druk dan ook |                                                           |                                              |  |
|         | op ON.                                                                                         |                                                           |                                              |  |
| -       | Kies met de pijltjestoetsen de ge                                                              | wenste optie voor hoek                                    | instelling (kan je later ook nog weer        |  |
|         |                                                                                                |                                                           |                                              |  |
|         |                                                                                                | DISABLE APPS, PROGRAMS                                    |                                              |  |
|         |                                                                                                | ANGLE: RADIAN <b>(Jaman</b> )<br>Stat Diegonstics: UN Dee |                                              |  |
|         |                                                                                                | DISABLE 109BASE: MAS NO                                   |                                              |  |
|         | veranderen) en andere opties.                                                                  | ESC) (DK)                                                 |                                              |  |

FORMAT F3

Druk op "Zoom" om de Examenstand in te schakelen.

| RESET COMPLETE         |  |  |
|------------------------|--|--|
| DISABLE APPS, PROGRAMS |  |  |
| ANGLE: DEGREE          |  |  |
| STAT DIAGNOSTICS: ON   |  |  |
| DISABLE 109BASE: YES   |  |  |
| DISABLE IC: YES        |  |  |
| RAM is RESET           |  |  |
| Press any Key          |  |  |

Nu zie je het volgende scherm Druk op een willekeurige toets en de examenstand is geactiveerd. Dit wil zeggen: de machine is volledig gereset: apps, programma's en foto's zijn geblokkeerd. Lijsten, Y=..,VARS.. zijn ook leeggemaakt.

<u>Uitschakelen</u>

Er zijn 2 manieren om dit te doen:

1.Met een andere TI-84 Plus

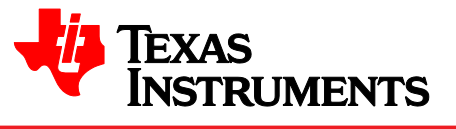

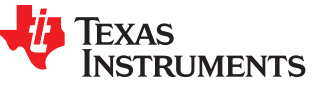

- Verbind de TI-84 Plus met een kort USB-kabeltje aan een andere TI-84 Plus.
- Zet je examenstand-TI-84 Plus met 2nd 'Link' 'Receive' 1 op ontvangen.
- Stuur op de andere TI-84 Plus met 2nd 'Link' '4' een list naar je examenstand-TI-84 Plus (C)

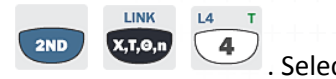

. Selecteer L1 met 'Enter' . Ga dan met de pijltjestoets

LINK X,T,O,n

ENTER

naar

'Transmit' en druk op 'Enter'

- Kies op de je examenstand- TI-84 Plus (C) op '2' 'Overwrite'
- Je TI-84 Plus (C) gaat nu uit de examenstand.

## Uitschakelen (vervolg)

2. Met een PC en de gratis TI-Connect software

- Zorg dat je de laatste versie van TI-Connect op je computer hebt (4.0 in 2014)
- Sluit de GR met de USB-kabel aan op de PC.
- Klik op TI DeviceExplorer
- Open 'List' en sleep de lijst 'L' naar de desktop van uw computer.
- Sleep daarna diezelfde lijst 'L' van uw desktop naar het scherm van TI-Connect en drop 'm in het scherm.
- De TI-84 Plus is nu weer uit de Examenstand.

## **TI-84 Plus (color) examenstand controleren**

Controleren of de examenstand in ingeschakeld (of uitgeschakeld) kan op de volgende manieren, waarbij één van deze voldoende is:

- Druk op APPS. Er komt nu te staan: APPS HAVE BEEN DISABLED
- Druk op PRGM. Er komt nu te staan: PGRMS HAVE BEEN DISABLED

| RESET COMPLETE         |  |  |  |
|------------------------|--|--|--|
| DISABLE APPS, PROGRAMS |  |  |  |
| ANGLE: DEGREE          |  |  |  |
| STAT DIAGNOSTICS: ON   |  |  |  |
| DISABLE 109BASE: YES   |  |  |  |
| DISABLE X(: YES        |  |  |  |
| RAN is RESET           |  |  |  |
| Press any Key          |  |  |  |

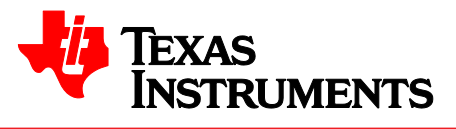

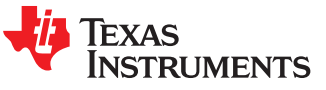